## 4<sup>a</sup> Atividade de IAE – Prof. Walteno Martins

| Editor de texto MS Word (tempo estimado 120 minutos) |     |                                                                                                    |
|------------------------------------------------------|-----|----------------------------------------------------------------------------------------------------|
|                                                      | 1.  | Copiar o arquivo texto a ser utilizado na aula para a sua pasta.                                                                                                    |
|                                                      | 2.  | Abrir o aplicativo Microsoft Word. (ver pág. 5 da<br>apostila)                                                                                                    |
|                                                      | з.  | Abrir o arquivo com o texto.                                                                                                    |
|                                                      | 4.  | Salvar o texto com o nome qualquer. Observe o tipo de<br>arquivo que está salvando (ver pág. 10 e 11) Obs: não use<br>caracteres especiais no nome do arquivo.                                                                                                    |
| Roteiro                                              | 5.  | Configurar o tamanho da página para Carta, disposição do<br>papel para Paisagem, as margens superior e inferior com 3<br>cm e as margens direita com 2,5 cm e da esquerda com 4<br>cm. Desativar o Cabeçalho e Rodapé da capa. (ver pág 51)                                                                                                    |
|                                                      | 6.  | Fazer uma capa para o trabalho com os seus dados. Usar a<br>quebra de página para iniciar os textos na próxima<br>página. (ver pág 19)                                                                                                    |
|                                                      | 7.  | <ul> <li>Fazer a formatação do texto, usando:</li> <li>Times new roman para o texto (ver pág. 12 e 13)</li> <li>Bookman old style para os títulos e sub-títulos</li> <li>Usar o estilo negrito para o título</li> <li>Centralizar o título (ver pág. 9)</li> <li>As palavras que estão delimitadas com aspas no texto base devem ter o estilo itálico</li> <li>use o tamanho da fonte que preferir, mas no mínimo 11 pontos.</li> </ul> |
|                                                      | 8.  | Inserir uma figura em cada página (ver pág. 38 e 41):                                                                                                    |
|                                                      |     | <ul> <li>l<sup>a</sup> página de texto: uma figura do lado esquerdo e com disposição comprimido, tamanho da figura (mais ou menos 4 cm na maior dimensão);</li> <li>2<sup>a</sup> página de texto: uma figura do lado direito e com disposição quadrado, tamanho da figura (mais ou menos 5 cm na maior dimensão);</li> <li>Pesquise as figuras na internet, salve na sua pasta e para depois inserir no texto.</li> </ul>              |
|                                                      | 9.  | Salvar o documento. (ver pág. 10 e 11)                                                                                                    |
|                                                      | 10. | Inserir o <b>cabeçalho</b> no documento (ver pág. 21 e 22),<br>observe que o cursor não pode estar na capa. Texto a ser<br>inserido:                                                                                                    |
|                                                      |     | Informática Aplicada a Educação                                                                                                    |
|                                                      | 11. | Inserir o <b>rodapé</b> no documento, observe que são auto-<br>textos. (ver pág. 21 e 22):                                                                                                    |
|                                                      |     | <seu nome=""> Página: <pagina></pagina></seu>                                                                                                    |
|                                                      | 12. | Criar quatro <b>nota de rodapé</b> referentes as palavras que<br>estão anotadas no final do texto. Procure uma explicação<br>ou o significado para cada uma.(ver pág 23)                                                                                                    |
|                                                      | 13. | Usar o corretor ortográfico, pois existem várias palavras<br>digitadas de forma errada no texto. (ver pág 18)                                                                                                    |
|                                                      | 14. | Inserir 15 linhas em branco no final do texto e usar este<br>espaço para as próximas atividades. Criar uma frase<br>usando o WordArt.(ver pág. 44)                                                                                                    |

|                          | 15. Criar uma AutoFormas qualquer (ver pág. 43) e formatar<br>colocando um preenchimento colorido, usar o menu<br>FORMATAÇÃO/AUTOFORMA/CORES E LINHAS. Usar o espaço<br>criando no item 14.                                                                                                    |  |
|--------------------------|----------------------------------------------------------------------------------------------------|--|
|                          | 16. Usando o AutoFormas (ver pág. 43), faça um balão (texto<br>explicativo) e no seu interior coloque o seu nome.<br>Colorir o balão, usar o menu FORMATAR/AUTOFORMA/CORES E<br>LINHAS. Formatar o texto, deve ser colorido, usar o menu<br>FORMATAR/FONTES. Usar o espaço criando no item 14.                                                                                                    |  |
|                          | 17. Criar uma <b>caixa de texto</b> (ver pág. 40) e colocar um texto<br>a sua escolha e depois formatar a borda e o sombreamento<br>a sua escolha, usar o menu FORMATAR/CAIXA DE TEXTO/CORES<br>E LINHAS. Usar o espaço criando no item 14.                                                                                                    |  |
|                          | 18. Criar uma nota de fim de documento referentes aos dados<br>do autor (copiar o que está no final do texto), coloque o<br>indicador da nota no final do nome do autor que está no<br>inicio do texto. Observe que ela é o último objeto do<br>texto.(ver pág 22)                                                                                                    |  |
|                          | 19. Salvar o documento. (ver pág. 10)                                                                                                    |  |
|                          | 20. Criar um arquivo PDF (desenvolvido pela Adobe, o formato<br>PDF "Portable Document Format", é uma especificação<br>disponível publicamente e usada por entidades de<br>padronização do mundo inteiro). Estaremos usando um<br>aplicativo chamado PDF995, mas existem muitos outros<br>geradores, o principal é o Adobe Acrobat. Salvar na mesma<br>pasta com o mesmo nome do arquivo DOC (do Word). |  |
|                          | 21. Executar o aplicativo de compactação para compactar os<br>dois arquivos com a atividade. Ver apostila sobre Winrar.                                                                                                    |  |
|                          | 22. Após a execução do trabalho, enviar o arquivo anexado<br>para o email: walteno@yahoo.com.br e colocar no assunto<br>"GTEB - 4Ex - <seu nome="">.</seu>                                                                                                    |  |
|                          | Veja no site do professor (www.waltenomartins.com.br) a<br>apostila do editor de texto Word.                                                                                                    |  |
|                          | O arquivo texto está disponível com o nome de: "Informática esperta"                                                                                                    |  |
| Prazos                   | Trabalho a ser desenvolvido em sala de aula.                                                                                                    |  |
| Desenvolvimento          | Individual                                                                                                    |  |
| Valor                    | 10 pontos.                                                                                                    |  |
| Critérios<br>avaliativos | <ul> <li>a) Execução dos itens propostos. (60%)</li> <li>b) Utilização dos recursos disponíveis. (10%)</li> <li>c) Qualidade da atividade apresentada. (10%)</li> <li>d) Entrega nos prazos previstos. (20%)</li> </ul>                                                                                                    |  |